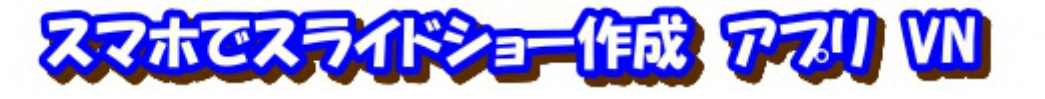

動画編集用で且つ小さな画面の中での操作になることから、PC 用の VideoProc Vlogger にあるモーション機能が無く、トランジション種類も少ないですが、旅先から作成して直ぐ に送信出来る利点があることから取り上げました。 文字は音声入力可能です!!

- 1. アプリ VN インストール:手順書『スマホで動画編集アプリ VN』参照
- :手順書『スマホで動画編集アプリ VN』参照 2. VN 使用初期画面
- 3. スマホ用タッチペン : 細かい操作に必要 百均ショップで買えます
- 4. 画像を編集トラックへ挿入(Android 画面で表示)

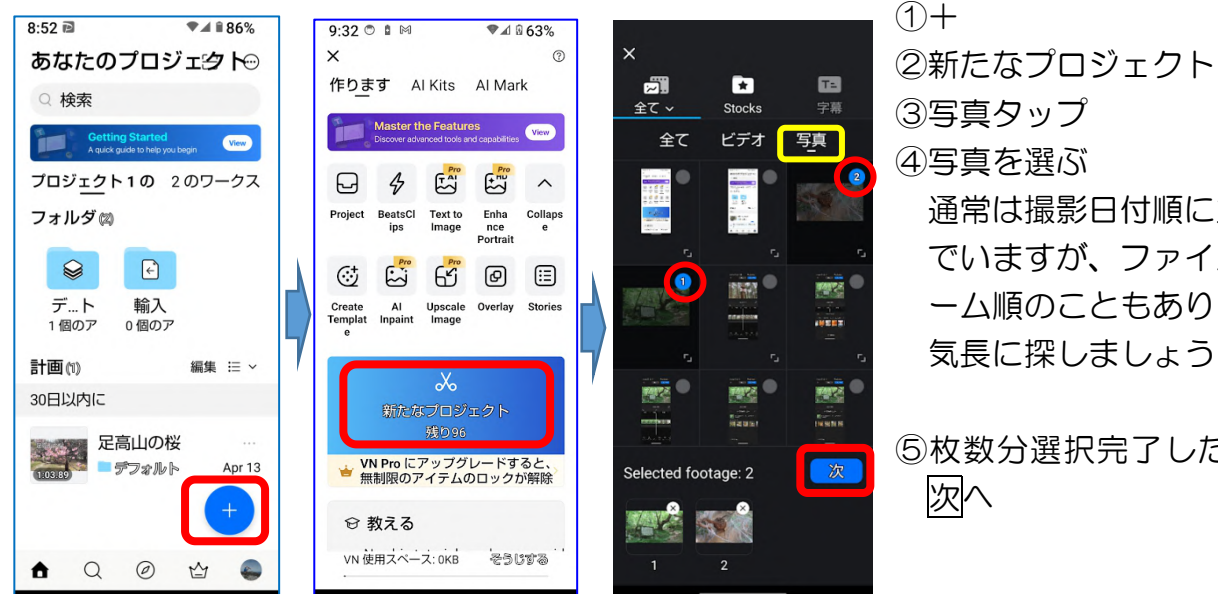

③写真タップ ④写真を選ぶ 通常は撮影日付順に並ん でいますが、ファイルネ ーム順のこともあります。 気長に探しましょう!

⑤枚数分選択完了したなら

\*画像比率 16:9 としている状態の中に縦画像が混じると、縦画像を 16:9 にトリミング した上下が欠けた映像となる(サンプル作品がそうなっている)。

## ⑤再生順序揃え

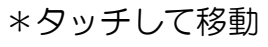

⑥再生時間を6秒に 字幕が無い場合は4秒でも良い \*対象画像タッチ→黄枠で囲まれる→タッチペンで枠を広げる

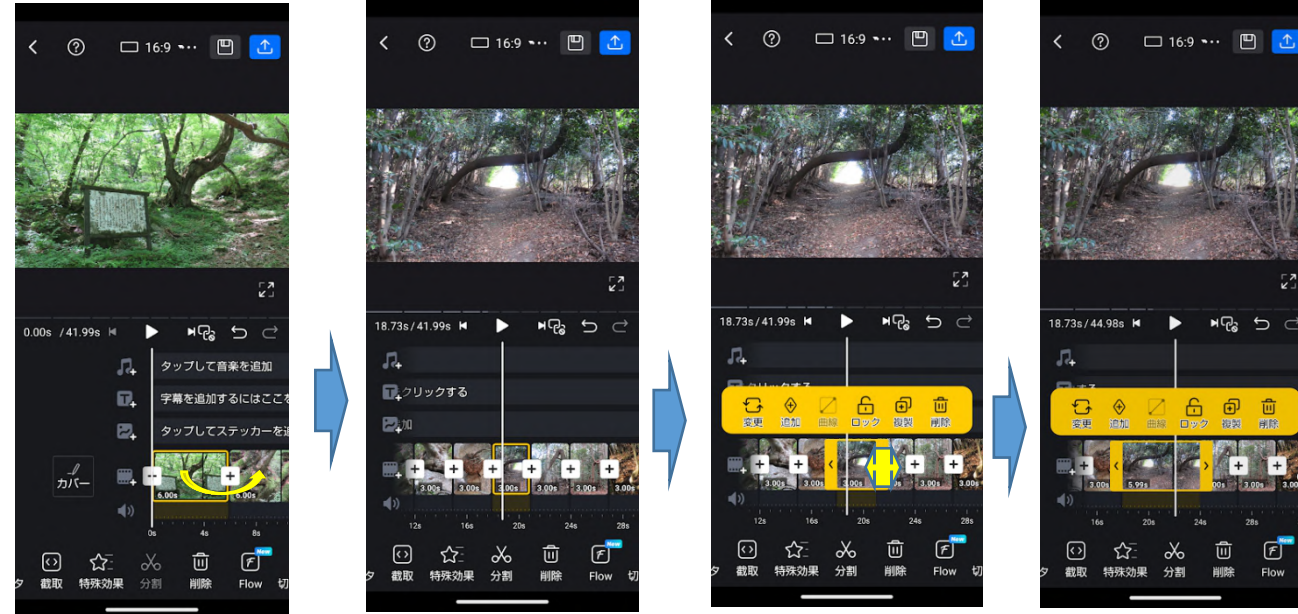

ピッタリ6秒にするのは難しい 6秒近辺で0Kとする

5. トランジション挿入

VideoProcVlogger レベルのものはありません

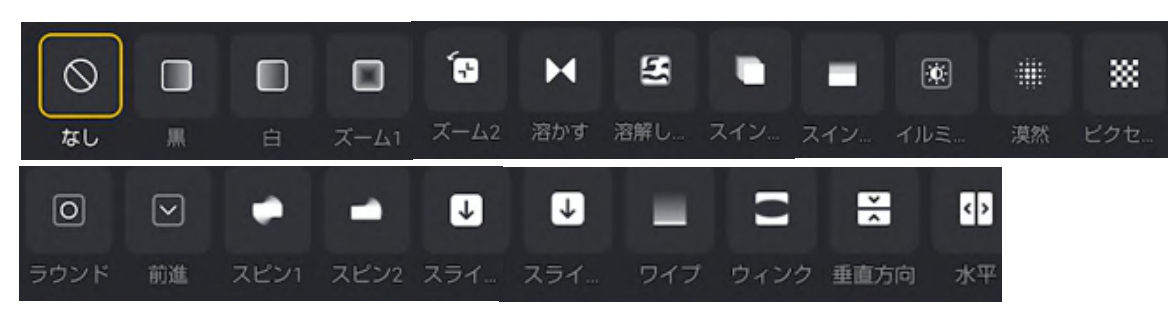

- (1)動画つなぎ日のプラスをタッチ:上図の中から選ぶ(画像) で変化を確認、気に入らなければ次のトランジションを選 isi)
- ②チェックボタン ∠をタッチ:つなぎ目にトランジションが 挿入される 挿入された状態

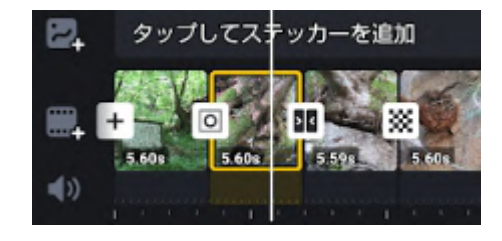

6. モーション挿入

大きくは変化しませんが加えることは可能です。文字やキャ ラクターを動かすことも出来ますが、繊細な操作を必要としま すので最後に番外編として説明します!

7. タイトル挿入

(1)トップ画像の再生時間を8~10秒に伸ばす ②タイトル表示頭位置に垂直線を合わせる ③字幕トラックをタッチ ④文字をタッチ

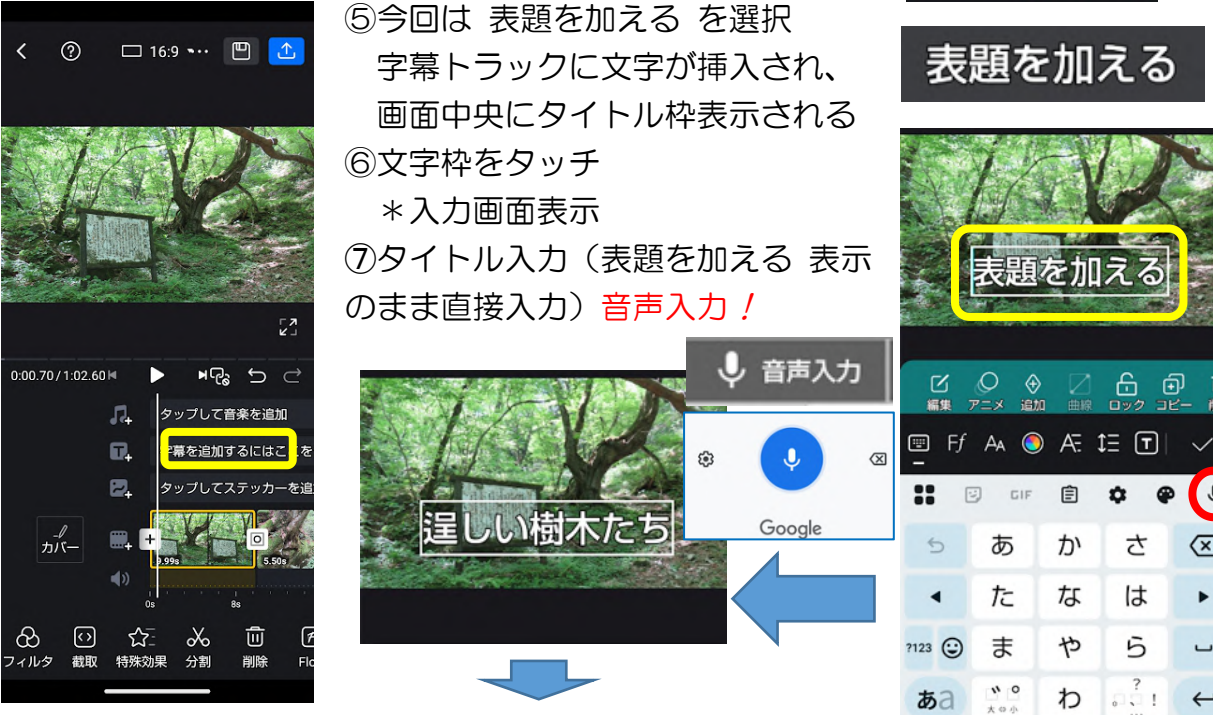

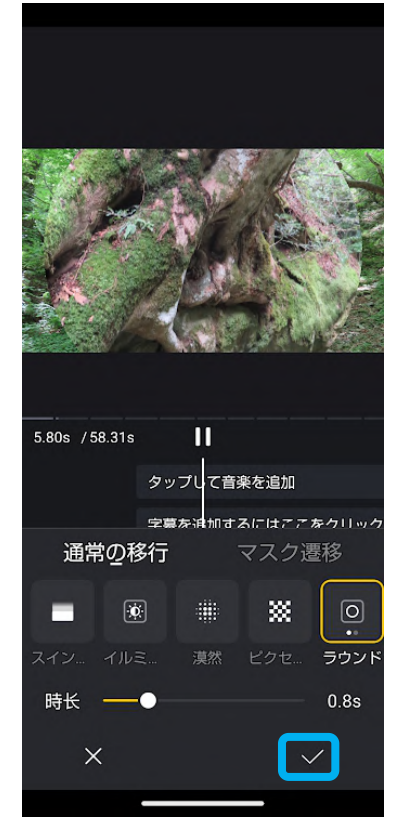

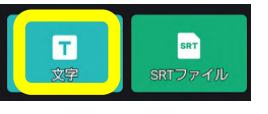

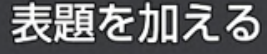

Ŷ

 $\boxtimes$ 

۲

-

←

 $\mathbf{2}$ 

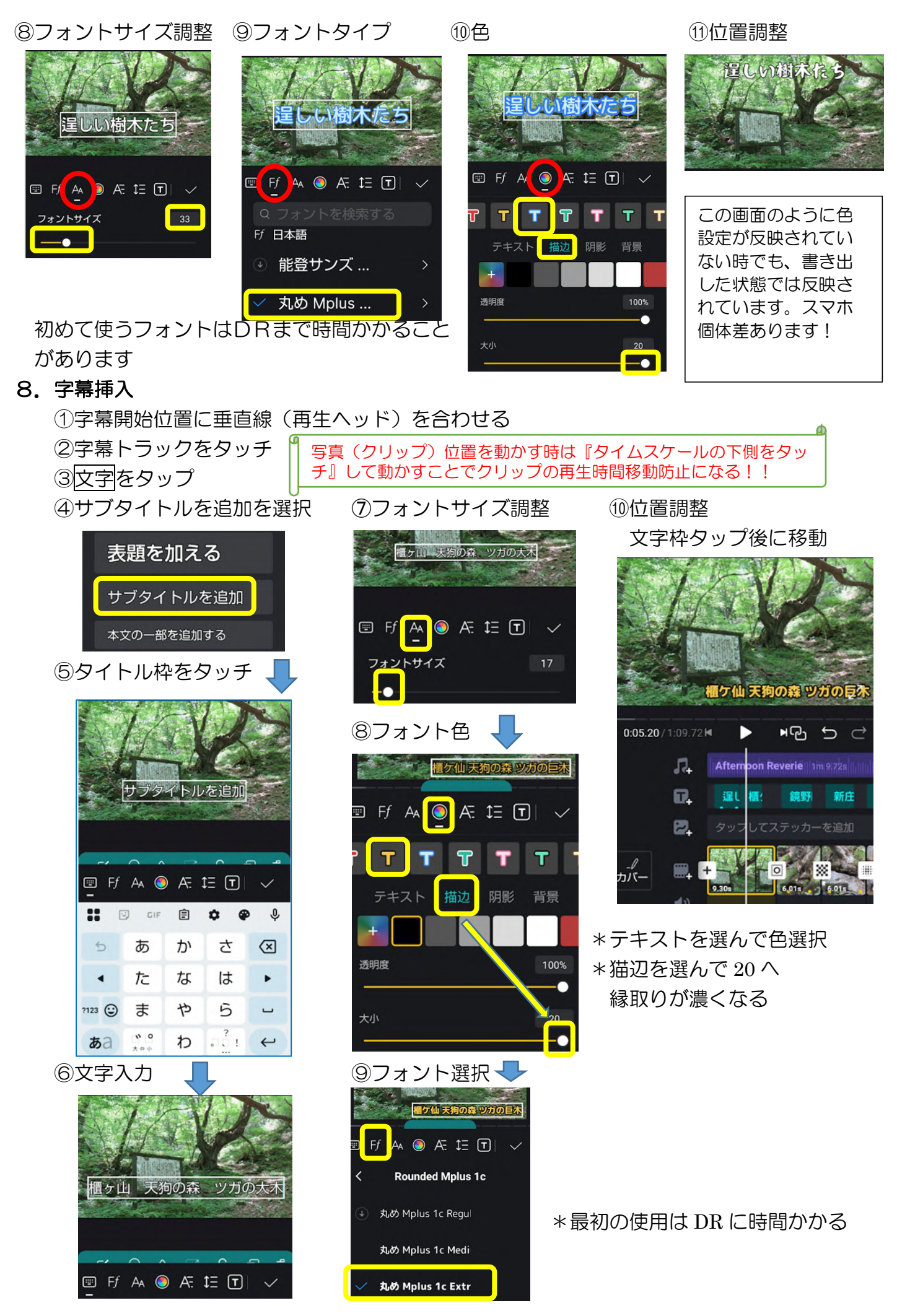

3

9. 字幕のコピペ

編集

①コピーをタップ

②字幕トラックの文字枠をタッチ

下部に or 上部にペーストされ

③表示位置へ移動

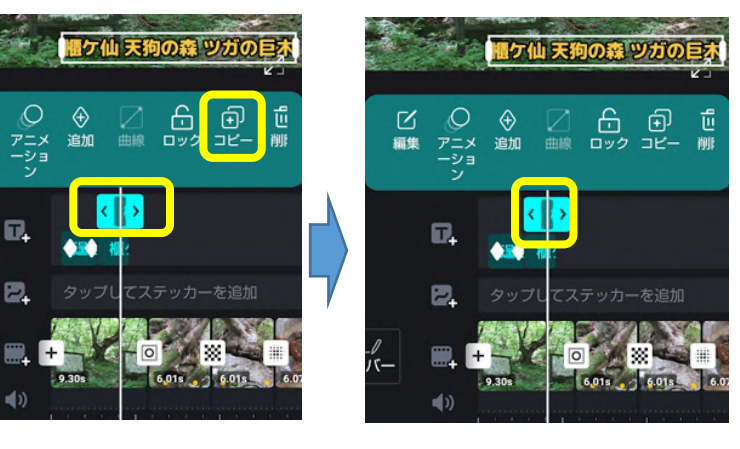

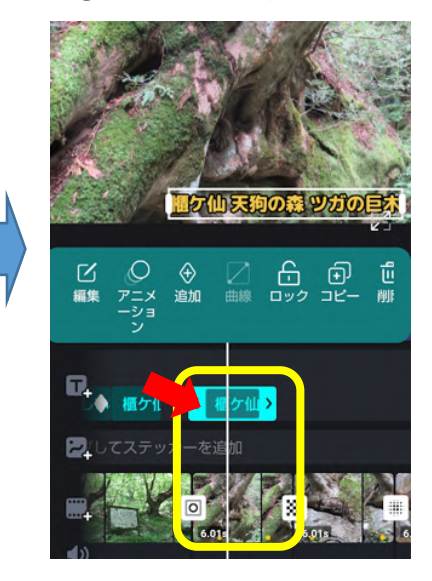

## ④文字枠をタッチ

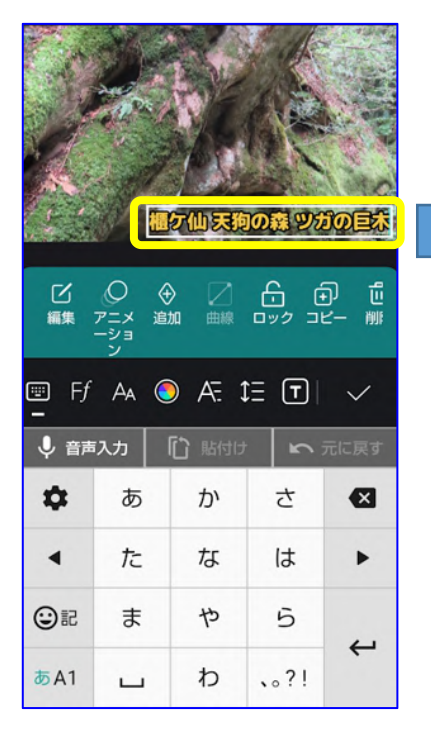

#### ⑤文字削除

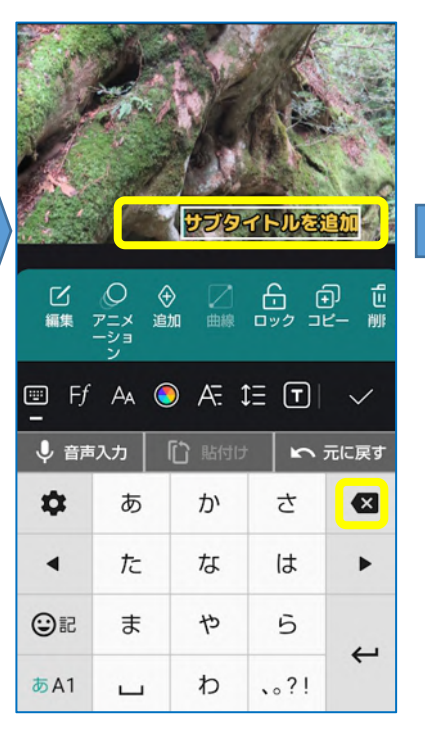

# ⑥文字入力&位置調整音声入力が簡単

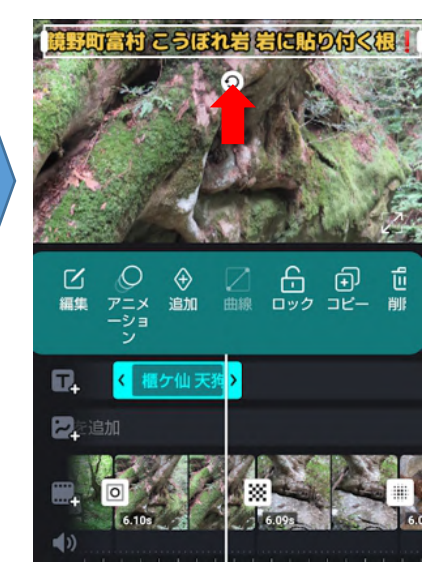

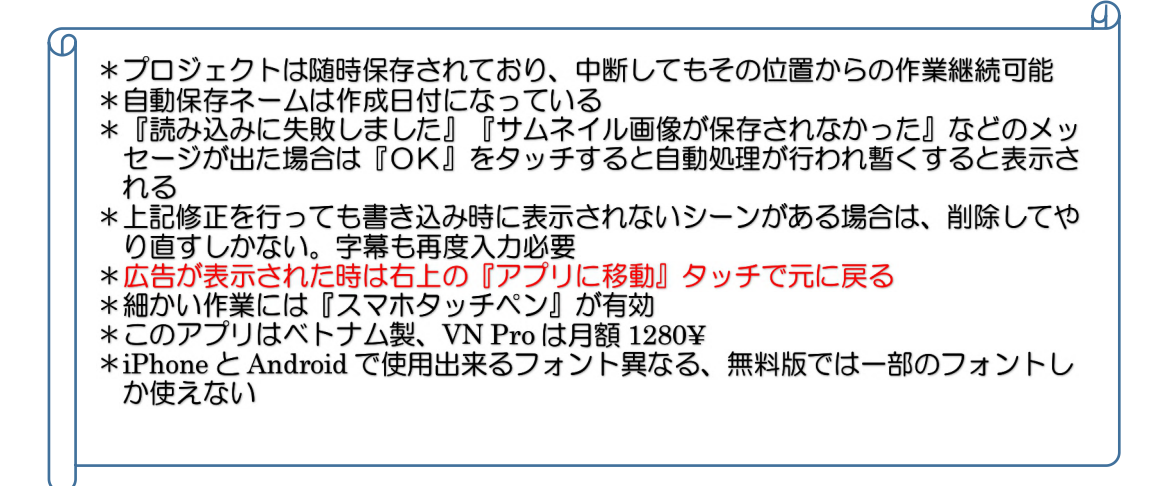

10. BGM 挿入

①音符マークをタップ

②ミュージックをタップ \*VNには多くの音楽が準備 されていますからその中 から選ぶことが出来ます。 『私の音楽』からは自前 の音楽挿入可能で、動画 を youtube 等にアップし ないかぎり著作権のある ものを使用しても問題は ありません。

③音楽の中から Vlog タップ \*VN に収められている 曲は youtube アップ 出来ない可能性大

④曲目をタッチして試聴 ⑤使用をタッチ

⑥ボリューム、フェードイ ン、フェードアウト値を 調整(文字拡大表示では 文字が重なりフェードア ウトを触れていない) 

### BGM 挿入された

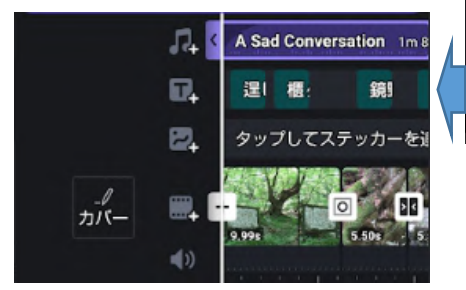

⑧再生確認

⑨最後部に短いエンドクリップが挿入されていました。必要ない場 合は削除。

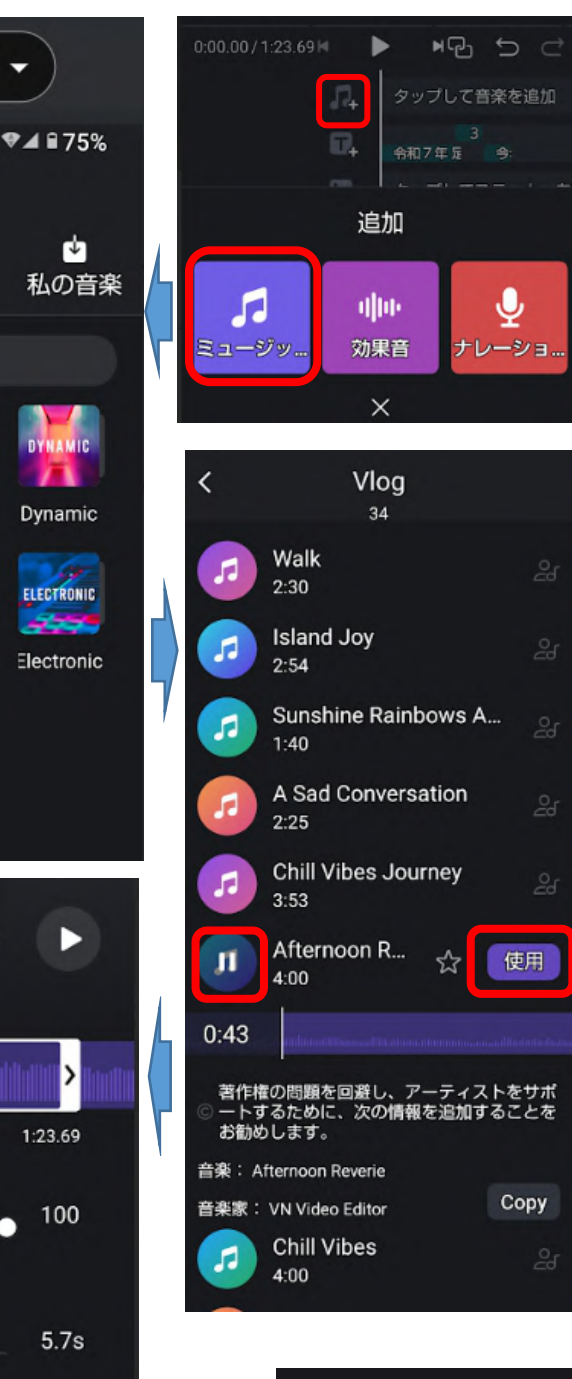

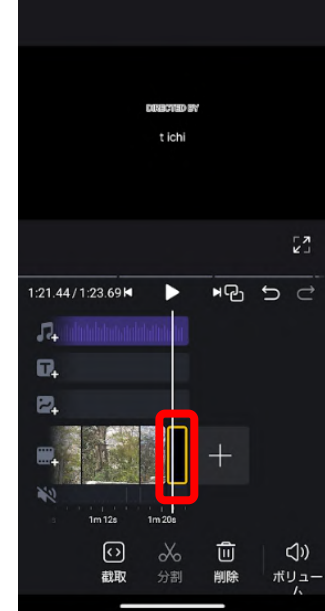

アプリで開く、

 $\mathbf{\pi}$ 収集

POP

Рор

ACOUSTIC

Acoustic

Γ¥ ]

Dynamic

ELECTRONIC -----

1:23.69

100

5.7s

0.0s

10:55

7

音楽

○ 検索

VLOO

Vlog

RESH

Fresh

Hip-Hop

0.00

ボリュ

フェー ドイン

フェー ドアウ

х

ーム

Afternoon R...

1:23.69

⊨ 0

● Ĕ ビート

VN Video Editor · 4:00

×

- ビデオファイル名付け
   ①赤枠タッチ
   ②横点3タッチ
   ③重命名タッチ
   iPhone は名前の変更
  - ④入力→完了

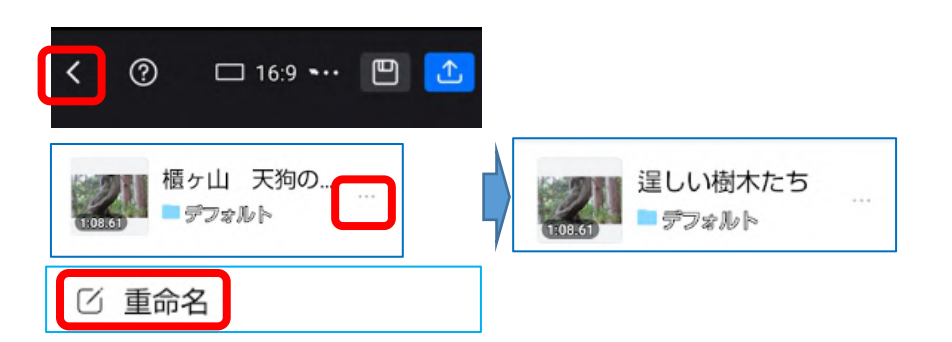

12.書き出し

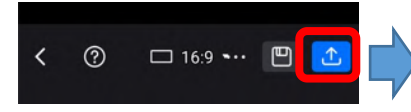

容量を押さえる意味で 720p に 大画面鑑賞なら 1080p

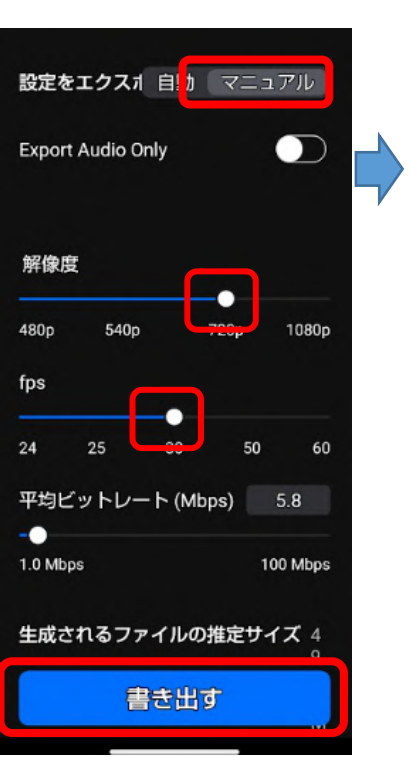

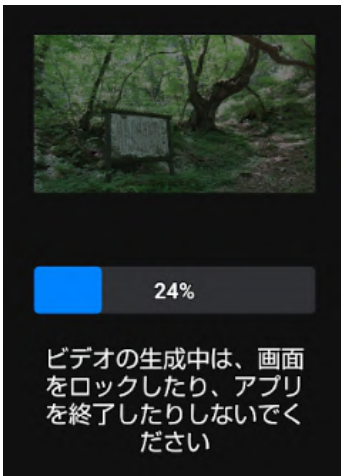

スマホでスライドショー作成 アプリ VN

## 13. 完成品(書き出し)の確認

- \*Googleフォトでは今日の中に
- \*Gallery ではフォルダ→VN の中に
- \*Files では動画の中に
- \*モーションがないだけにシンプルな スライドショーになっています

## 14. LINE で送る

①フォトやギャラリーから開く
 ②画面タッチ
 ③共有タッチ
 ④LINEを選ぶ→送信先を選ぶ
 ⑤メッセージ入力→転送

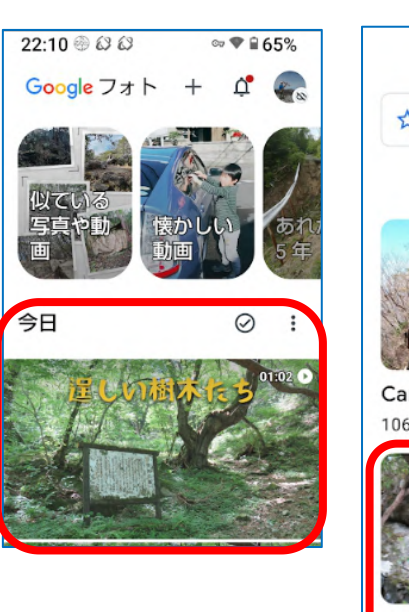

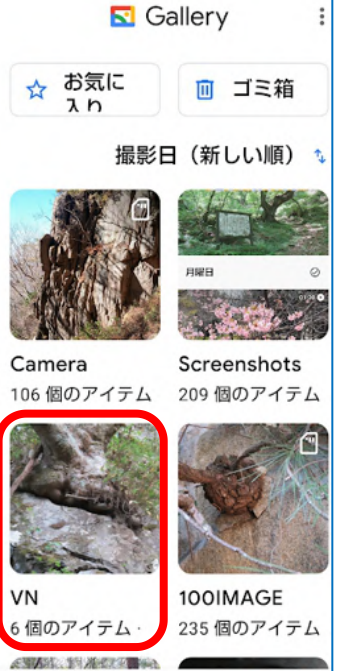

フォルダ

□ 写真

\*コピーされる

 $\oplus$ 

....

5.685 6.015

۲

不透明度

5

**1**))

Ð

靣

尚服

х

Mosaic Magr

 $(\pm)$ 

£

L<sup>N</sup>

- \*\*ここからは講座としては取り上げません、興味のある方だけが実施して下さい。時間外に フォローは行います。
- 番外編(高度な設定):繊細な操作を必要とする関係上、タッチミスや僅かな場所違い操作で 全体が崩れてしまうことがあります。プロジェクトのコピーを作成し て名前を変えてから行うことで、オリジナルを壊さないようにしてか ら行う必要があります!
- 1. プロジェクトのコピー作成方法
  - ①トップ画面の横3点タッチ ②コピータッチ

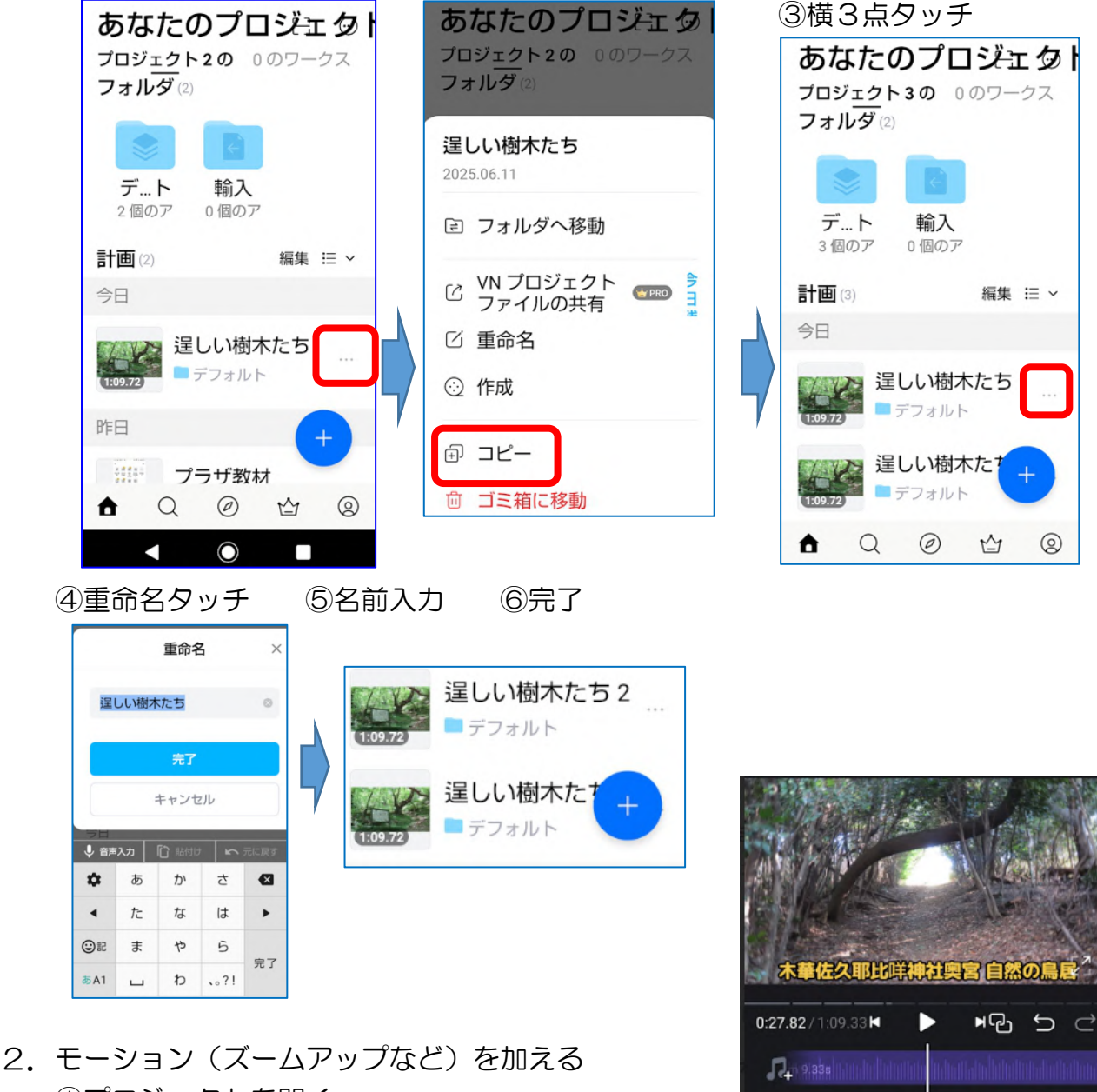

1プロジェクトを開く
 ②写真クリップをタッチ
 ③モーションスタート位置を縦線に合わせる
 ④キーフレーム(追加)をタッチ
 ⑤モーション END 位置に合わせる
 \*\*クリップの再生時間を触りがちです
 タイムスケールの下側をタッチして動かす

⑥ズームをタッチ

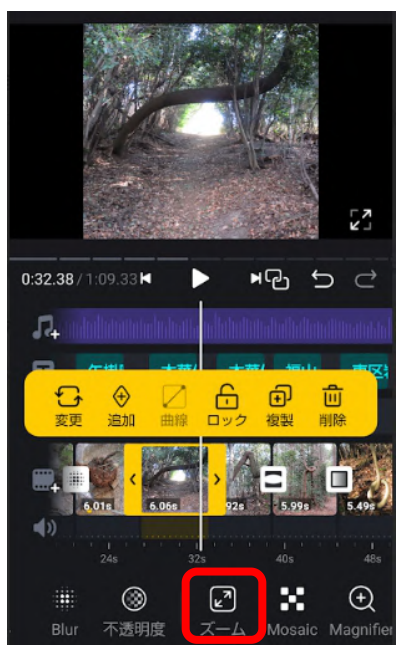

⑦選んで右側の

をタッチ

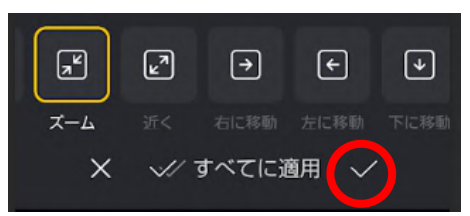

\*\*VideProc Vlogger のような大きな動きはありません

3. 文字を動かす&動きながら文字色を変える

説明は『文字を動かす』で行いますが、文字色を変える、イラストを動かすも基本的に は同じ操作方法です。

iPhone と Android では表示が違っています。iPhone 表示が正規であり Android は中国語的なんでしょうか? 尚、このアプリはベトナム製です。

iPhone はキーフレーム

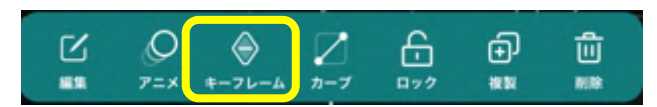

Android は追加

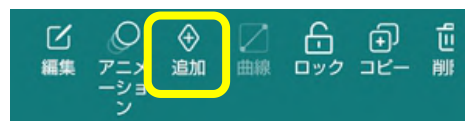

ひし形の中は『+:追加』と『-:削除』表示に状況により代わります 画面の表示と動きも iPhone と Android では違います、iPhone の方が使い易い!

削除

Π.

2

**(**))

∃

①タイトル枠をタッチ(Android で表示)
 ②動きスタート位置を縦線に合わせる

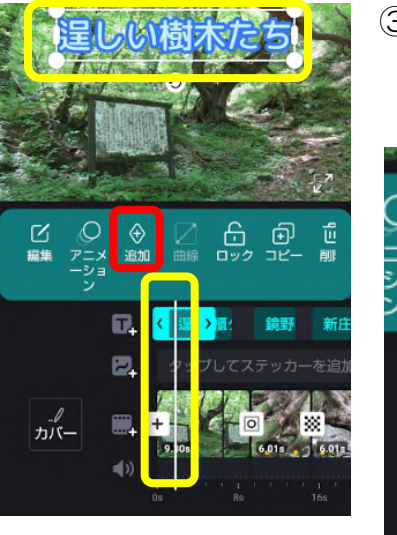

③キーフレーム(追加)をタッチ トラック字幕位置にひし形マーク表示される (追加文字→削除に代わる)

F+

⊐t

Ċ.

ロック

曲線

④タイムスケールを表示 END

位置に合わせる

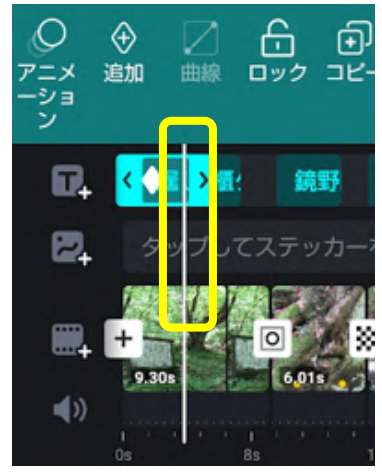

⑤タイトル枠を END 位置に動かす

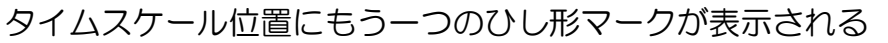

\*\*再生確認!

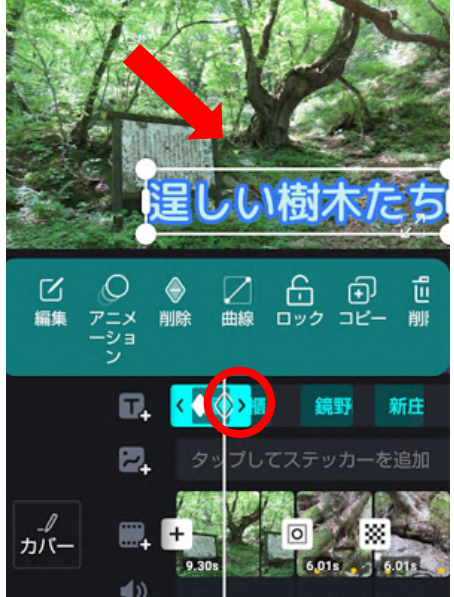

ひし形削除をタッチ \*\*戻るボタンで戻すことも可能 \*\*文字の動きを設定出来るのはトラック文字枠内だ け \*\*色変化追加は⑤の END 位置に動かした後にカラ ーマークをタッチして色を選び決定☑

\*\*トラック上のひし形削除は垂直線位置を合わせて

4. イラストを動かす

①『タップしてステッカーを追加』位置をタップ
 ②私はスマホ内に準備しているので Photos を選択(準備しているので Photos を選択(準備しているので 31555 / 47.615 M
 ③イラストを選択

- イラストが貼り付けられる
- ④イラスト画像を少し小さく
- ⑤イラストのクリップを長くする

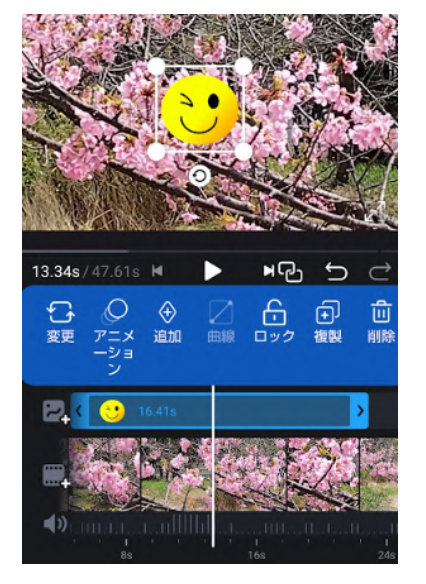

⑥スタート位置に移動

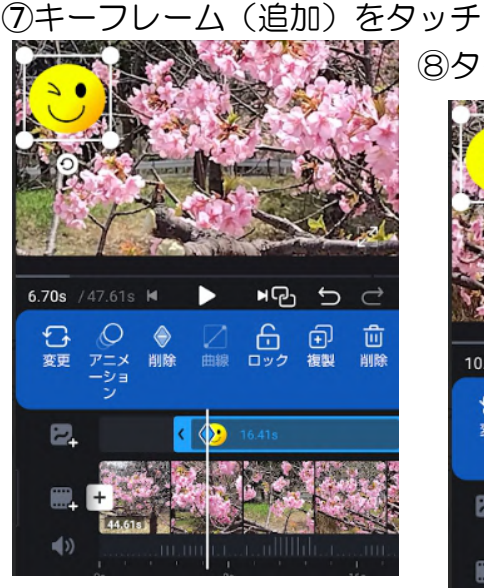

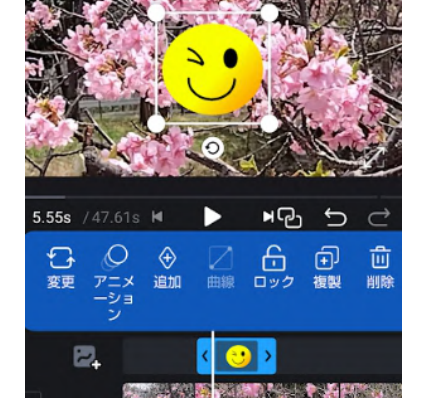

⑧タイムトラックを動かす

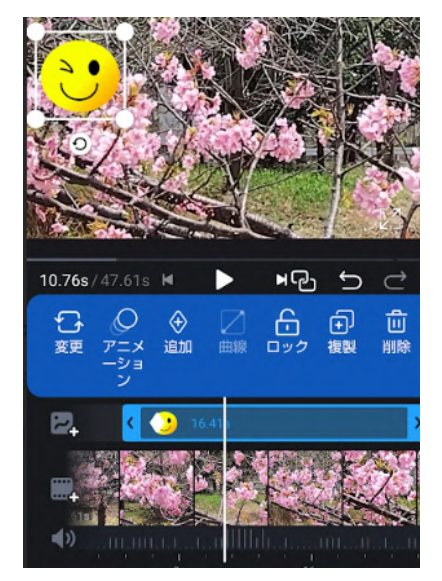

⑨イラストを動かす

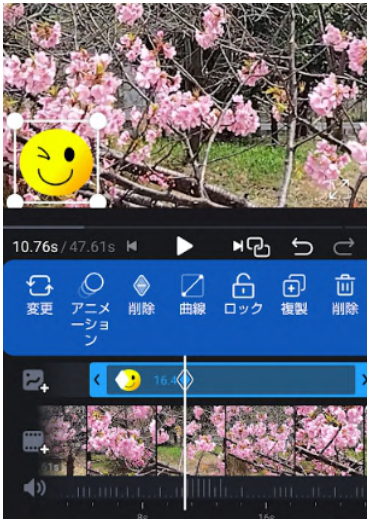

①タイムトラックを動かす
 ①イラストを動かす
 ②イラストを回転する

13タイムトラックを動かす
 14イラストを動かす
 15イラストを回転する

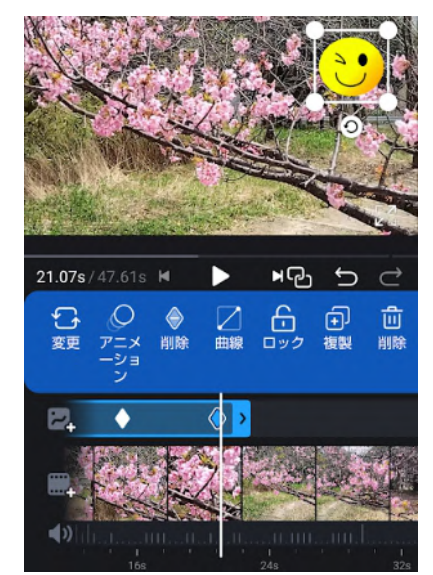

\*\*再生確認

\*\*yutube 等での顔隠しはこの方法によるものです。動画 の動きに合わせて小刻みに設定しなければならないの で大変な作業になります。